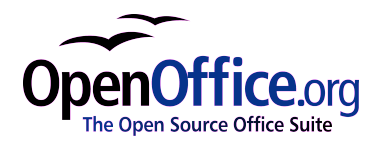

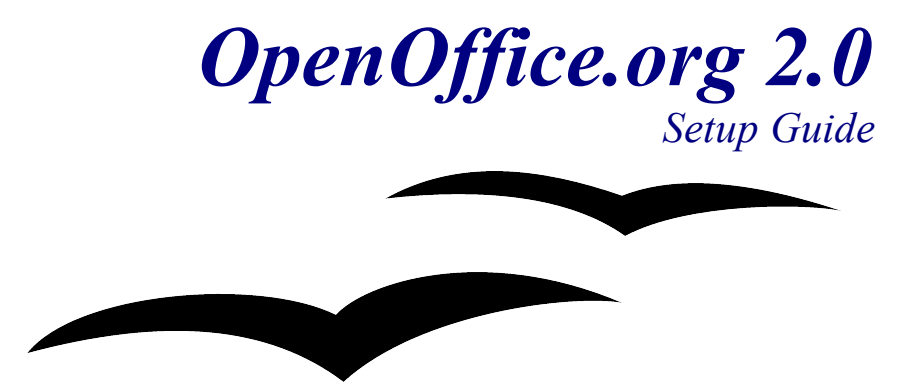

[Setup Guide 2.0] [Rev A\_03] First edition: [AD05.02.24] First English edition: [AD05.02.24]

| 序文.       iii         著作権・商標権について.       iii         フィードバック.       iiii         謝辞.       iiii         修正・更新.       v         RPM系Linuxへのインストール.       3         インストール.       3         アンインストール.       4         Debian系Linuxへのインストール.       5         deb パッケージを使ったインストール.       5         deb パッケージを使ったアンインストール.       5         RPM パッケージを使ったインストール.       7         Solaris へのインストール.       7         Solaris からのアンインストール.       7         Solaris からのアンインストール.       10         FreeBSD へのインストール.       10         EreeBSD へのインストール.       10         Gentoo Linux へのインストール.       10         Slackware へのインストール.       14         Slackware へのインストール.       14         Slackware へのインストール.       17         Mac OS X へのインストール.       17         Mac OS X へのインストール.       17         Mac OS X へのインストール.       17         Windows® 98/ME/NT/2000/XP へのインストール.       18         シングルユーザーインストール.       19         Windows® NT/2000/XP へのインストール.       23         シングルユーザーインストール.       24         Windows® NT/2000/XP のマルチューザー環境でのユーザー環境で、のインストール.       24          | <u>目次</u>                                     | i       |
|----------------------------------------------------------------------------------------------------|-----------------------------------------------|---------|
| 著作権・商標権について.       iii         フィードバック.       iiii         謝辞.       iiii         修正・更新.       v         RPM系Linuxへのインストール.       3         インストール.       3         アンインストール.       3         アンインストール.       4         Debian系Linuxへのインストール.       5         deb パッケージを使ったインストール.       5         deb パッケージを使ったアンインストール.       5         RPM パッケージを使ったインストール.       5         Solaris へのインストール.       7         Solaris へのインストール.       7         Solaris へのインストール.       7         Solaris からのアンインストール.       7         Solaris からのアンインストール.       10         FreeBSD へのインストール.       10         FreeBSD からのアンインストール.       10         Gentoo Linux へのインストール.       12         Slackware へのインストール.       14         Slackware へのインストール.       14         Slackware へのインストール.       17         Mac OS X へのインストール.       17         Mac OS X へのインストール.       19         Windows® 98/ME/NT/2000/XP へのインストール.       23         シングルユーザーインストール.       24         Windows® NT/2000/XP のマルチューザー環境へのインストール.       28         マルチューザー環境でのユーザー環境でのユーザー設定。       31                |                                               | i i i i |
| フィードパック.       iii         謝辞.       iiii         勝正・更新.       v         RPM系Linuxへのインストール.       3         インストール.       3         アンインストール.       4         Debian系Linuxへのインストール.       5         debパッケージを使ったインストール.       5         debパッケージを使ったインストール.       5         debパッケージを使ったインストール.       5         Solaris へのインストール.       7         Solaris へのインストール.       7         Solaris へのインストール.       7         Solaris からのアンインストール.       7         Solaris からのアンインストール.       10         FreeBSD へのインストール.       10         EreeBSD へのインストール.       10         EreeBSD へのインストール.       10         Gentoo Linux へのインストール.       12         Slackware へのインストール.       14         RPM パッケージを使った Slackware へのインストール.       15         これ以外の UNIX へのインストール.       17         Mac OS X へのインストール.       17         Mac OS X へのインストール.       19         Windows® 98/ME/NT/2000/XP へのインストール.       23         シングルユーザーインストール.       24         Windows® NT/2000/XP のマルチューザー設定.       31         インストールのカスタマイズ       34                                                     | <u>著作権・商標権について</u>                            | iii     |
| 謝辞.       iii         修正・更新.       v         RPM系Linuxへのインストール.       3         インストール.       3         アンインストール.       4         Debian系Linuxへのインストール.       4         Debian系Linuxへのインストール.       5         debパッケージを使ったインストール.       5         debパッケージを使ったインストール.       5         Solaris へのインストール.       7         Solaris へのインストール.       7         Solaris へのインストール.       7         Solaris からのアンインストール.       7         Solaris からのアンインストール.       10         EreeBSD へのインストール.       10         EreeBSD へのインストール.       10         Gentoo Linux へのインストール.       10         Slackware へのインストール.       14         Slackware からのアンインストール.       15         これ以外のUNIX へのインストール.       17         Mac OS X へのインストール.       19         Windows® 98/ME/NT/2000/XP へのインストール.       23         シングルユーザーインストール.       24         Windows® NT/2000/XP のマルチューザー環境へのインストール.       28         マルチューザー環境でのユーザー環境でのユーザー設定.       31         インストールのカスタマイズ.       34                                                                                                    | <u>フィードバック</u>                                | iii     |
| 修正・更新.       v         RPM系Linux へのインストール.       3         インストール.       3         アンインストール.       4         Debian系Linux へのインストール.       5         deb パッケージを使ったインストール.       5         deb パッケージを使ったインストール.       5         deb パッケージを使ったインストール.       5         Solaris へのインストール.       7         Solaris へのインストール.       7         Solaris へのインストール.       7         Solaris へのインストール.       7         Solaris へのインストール.       7         Solaris へのインストール.       7         Solaris からのアンインストール.       10         FreeBSD へのインストール.       10         FreeBSD からのアンインストール.       10         Gentoo Linux へのインストール.       10         Slackware へのインストール.       12         Slackware へのインストール.       14         Slackware へのインストール.       14         Slackware からのアンインストール.       14         Slackware からのアンインストール.       17         Mac OS X へのインストール.       19         Windows® 98/ME/NT/2000/XP へのインストール.       23         シングルユーザーインストール.       24         Windows® NT/2000/XP のマルチューザー環境へのインストール.       28         マルチューザー環境でのユーザー設定.       31         インストールのカスタマイズ | 謝辞                                            | iii     |
| RPM系Linuxへのインストール.       3         インストール.       3         アンインストール.       4         Debian系Linuxへのインストール.       5         debパッケージを使ったインストール.       5         debパッケージを使ったインストール.       5         debパッケージを使ったインストール.       5         Solarisへのインストール.       7         Solarisへのインストール.       7         Solarisへのインストール.       7         Solarisからのアンインストール.       7         Solarisからのアンインストール.       10         FreeBSDへのインストール.       10         FreeBSD からのアンインストール.       10         Gentoo Linuxへのインストール.       12         Slackware へのインストール.       14         Slackware からのアンインストール.       17         Mac OS Xへのインストール.       19         Windows® 98/ME/NT/2000/XP へのインストール.       23         シングルユーザーインストール.       24         Windows® NI/2000/XP のマルチューザー環境へのインストール.       28         マルチューザー環境でのユーザー設定.       31         インストールのカスタマイズ.       34                                                                                                    | <u>修正・更新</u>                                  | v       |
| インストール.       3         アンインストール.       4         Debian 系Linux へのインストール.       5         deb パッケージを使ったインストール.       5         deb パッケージを使ったインストール.       5         RPM パッケージを使ったインストール.       5         Solar is へのインストール.       7         Solar is へのインストール.       7         Solar is へのインストール.       7         Solar is からのアンインストール.       7         Solar is からのアンインストール.       10         FreeBSD へのインストール.       10         FreeBSD へのインストール.       10         FreeBSD へのインストール.       10         Gentoo Linux へのインストール.       10         Gentoo Linux へのインストール.       12         Slackware へのインストール.       14         RPM パッケージを使った Slackware へのインストール.       14         Slackware からのアンインストール.       15         ニれ以外の UNIX へのインストール.       17         Mac OS X へのインストール.       19         Windows® 98/ME/NT/2000/XP へのインストール.       23         シングルユーザーインストール.       24         Windows® NT/2000/XP のマルチューザー環境へのインストール.       24         Windows® NT/2000/XP のマルチューザー環境でのユーザー設定.       31         インストールのカスタマイズ.       34                                         | <u>RPM 系 Linux へのインストール</u>                   | 3       |
| アンインストール       4         Debian 系Linux へのインストール       5         debパッケージを使ったインストール       5         debパッケージを使ったインストール       5         RPMパッケージを使ったインストール       5         Solaris へのインストール       7         Solaris へのインストール       7         Solaris へのインストール       7         Solaris からのアンインストール       8         FreeBSD へのインストール       10         FreeBSD へのインストール       10         FreeBSD へのインストール       10         FreeBSD へのインストール       10         Gentoo Linux へのインストール       10         Slackware へのインストール       12         Slackware へのインストール       12         Slackware へのインストール       14         Slackware からのアンインストール       14         Slackware からのアンインストール       17         Mac OS X へのインストール       19         Windows® 98/ME/NT/2000/XP へのインストール       23         シングルユーザーインストール       24         Windows® NT/2000/XP のマルチューザー環境へのインストール       28         マルチューザー環境でのユーザー設定       31         インストールのカスタマイズ       34                                                                                                    | <u>インストール</u>                                 | 3       |
| Debian 系Linux へのインストール.       5         deb パッケージを使ったインストール.       5         deb パッケージを使ったインストール.       5         RPM パッケージを使ったインストール.       7         Solaris へのインストール.       7         Solaris へのインストール.       7         Solaris からのアンインストール.       7         Solaris からのアンインストール.       8         FreeBSD へのインストール.       10         FreeBSD へのインストール.       10         Gentoo Linux へのインストール.       10         Gentoo Linux へのインストール.       12         Slackware へのインストール.       14         RPM パッケージを使った Slackware へのインストール.       14         Slackware からのアンインストール.       15         これ以外の UNIX へのインストール.       17         Mac OS X へのインストール.       19         Windows® 98/ME/NT/2000/XP へのインストール.       23         シングルユーザーインストール.       24         Windows® NT/2000/XP のマルチューザー環境へのインストール.       28         マルチューザー環境でのユーザー設定.       31         インストールのカスタマイズ.       34                                                                                                    | <u>アンインストール</u>                               | 4       |
| debパッケージを使ったインストール.       5         debパッケージを使ったアンインストール.       5         RPMパッケージを使ったインストール.       5         Solaris へのインストール.       7         Solaris へのインストール.       7         Solaris からのアンインストール.       7         Solaris からのアンインストール.       8         FreeBSD へのインストール.       10         FreeBSD へのインストール.       10         FreeBSD へのインストール.       10         Gentoo Linux へのインストール.       10         Slackware へのインストール.       12         Slackware へのインストール.       14         RPMパッケージを使った Slackware へのインストール.       14         Slackware からのアンインストール.       15         これ以外の UNIX へのインストール.       17         Mac OS X へのインストール.       19         Windows® 98/ME/NT/2000/XP へのインストール.       23         シングルユーザーインストール.       24         Windows® NT/2000/XP のマルチューザー環境へのインストール.       24         マルチューザー環境でのユーザー設定.       31         インストールのカスタマイズ.       34                                                                                                    | <u>Debian 系Linux へのインストール</u>                 | 5       |
| debパッケージを使ったアンインストール.       5         RPMパッケージを使ったインストール.       5         Solaris へのインストール.       7         Solaris からのアンインストール.       7         Solaris からのアンインストール.       8         FreeBSD へのインストール.       10         FreeBSD へのインストール.       10         FreeBSD へのインストール.       10         Gentoo Linux へのインストール.       10         Gentoo Linux へのインストール.       12         Slackware へのインストール.       14         RPMパッケージを使ったSlackware へのインストール.       14         Slackware からのアンインストール.       15         これ以外のUNIX へのインストール.       17         Mac OS X へのインストール.       19         Windows® 98/ME/NT/2000/XP へのインストール.       23         シングルユーザーインストール.       24         Windows® NT/2000/XP のマルチューザー環境へのインストール.       28         マルチューザー環境でのユーザー設定.       31         インストールのカスタマイズ.       34                                                                                                    | <u>deb パッケージを使ったインストール</u>                    | 5       |
| RPM パッケージを使ったインストール.       5         Solar is へのインストール.       7         Solar is からのアンインストール.       7         Solar is からのアンインストール.       8         FreeBSD へのインストール.       10         FreeBSD へのインストール.       10         FreeBSD からのアンインストール.       10         Gentoo Linux へのインストール.       10         Gentoo Linux へのインストール.       12         Slackware へのインストール.       14         RPM パッケージを使った Slackware へのインストール.       14         Slackware からのアンインストール.       15         これ以外の UNIX へのインストール.       17         Mac OS X へのインストール.       19         Windows® 98/ME/NT/2000/XP へのインストール.       23         シングルユーザーインストール.       24         Windows® NT/2000/XP のマルチューザー環境へのインストール.       28         マルチューザー環境でのユーザー設定.       31         インストールのカスタマイズ.       34                                                                                                    | <u>deb パッケージを使ったアンインストール</u>                  | 5       |
| Solaris ヘのインストール.       7         Solaris からのアンインストール.       8         FreeBSD へのインストール.       10         FreeBSD へのインストール.       10         FreeBSD へのインストール.       10         FreeBSD からのアンインストール.       10         Gentoo Linux へのインストール.       10         Slackware へのインストール.       12         Slackware へのインストール.       14         RPM パッケージを使った Slackware へのインストール.       14         Slackware からのアンインストール.       15         これ以外の UNIX へのインストール.       17         Mac OS X へのインストール.       19         Windows® 98/ME/NT/2000/XP へのインストール.       23         シングルユーザーインストール.       24         Windows® NT/2000/XP のマルチューザー環境へのインストール.       28         マルチューザー環境でのユーザー設定       31         インストールのカスタマイズ.       34                                                                                                    | <u>RPM パッケージを使ったインストール</u>                    | 5       |
| Solaris へのインストール.       7         Solaris からのアンインストール.       8         EreeBSD へのインストール.       10         FreeBSD へのインストール.       10         EreeBSD からのアンインストール.       10         Gentoo Linux へのインストール.       10         Gentoo Linux へのインストール.       12         Slackware へのインストール.       12         Slackware へのインストール.       14         RPM パッケージを使った Slackware へのインストール.       14         Slackware からのアンインストール.       15         これ以外の UNIX へのインストール.       15         これ以外の UNIX へのインストール.       17         Mac OS X へのインストール.       19         Windows® 98/ME/NT/2000/XP へのインストール.       23         シングルユーザーインストール.       24         Windows® NT/2000/XP のマルチューザー環境へのインストール.       28         マルチューザー環境でのユーザー設定       31         インストールのカスタマイズ.       34                                                                                                    | <u>Solaris へのインストール</u>                       | 7       |
| Solaris からのアンインストール.       8         FreeBSD へのインストール.       10         FreeBSD へのインストール.       10         FreeBSD からのアンインストール.       10         Gentoo Linux へのインストール.       10         Gentoo Linux へのインストール.       12         Slackware へのインストール.       14         RPM パッケージを使った Slackware へのインストール.       14         Slackware からのアンインストール.       14         Slackware からのアンインストール.       15         これ以外のUNIX へのインストール.       17         Mac OS X へのインストール.       19         Windows® 98/ME/NT/2000/XP へのインストール.       23         シングルユーザーインストール.       24         Windows® NT/2000/XP のマルチューザー環境へのインストール.       28         マルチューザー環境でのユーザー設定.       31         インストールのカスタマイズ.       34                                                                                                    | Solaris へのインストール                              | 7       |
| FreeBSD へのインストール.       10         FreeBSD へのインストール.       10         FreeBSD からのアンインストール.       10         Gentoo Linux へのインストール.       12         Slackware へのインストール.       14         RPM パッケージを使った Slackware へのインストール.       14         Slackware からのアンインストール.       14         Slackware からのアンインストール.       14         Slackware からのアンインストール.       15         これ以外の UNIX へのインストール.       17         Mac OS X へのインストール.       19         Windows® 98/ME/NT/2000/XP へのインストール.       23         シングルユーザーインストール.       24         Windows® NT/2000/XP のマルチューザー環境へのインストール.       28         マルチューザー環境でのユーザー設定.       31         インストールのカスタマイズ.       34                                                                                                    | <u>Solaris からのアンインストール</u>                    | 8       |
| FreeBSD へのインストール.       10         FreeBSD からのアンインストール.       10         Gentoo Linux へのインストール.       12         Slackware へのインストール.       14         RPM パッケージを使った Slackware へのインストール.       14         Slackware からのアンインストール.       14         Slackware からのアンインストール.       14         Slackware からのアンインストール.       15         これ以外の UNIX へのインストール.       17         Mac OS X へのインストール.       19         Windows® 98/ME/NT/2000/XP へのインストール.       23         シングルユーザーインストール.       24         Windows® NT/2000/XP のマルチューザー環境へのインストール.       28         マルチューザー環境でのユーザー設定.       31         インストールのカスタマイズ.       34                                                                                                    | <u>FreeBSD へのインストール</u>                       | 10      |
| FreeBSD からのアンインストール.       10         Gentoo Linux へのインストール.       12         Slackware へのインストール.       14         RPM パッケージを使った Slackware へのインストール.       14         Slackware からのアンインストール.       14         Slackware からのアンインストール.       15         これ以外の UNIX へのインストール.       17         Mac OS X へのインストール.       19         Windows® 98/ME/NT/2000/XP へのインストール.       23         シングルユーザーインストール.       24         Windows® NT/2000/XP のマルチューザー環境へのインストール.       28         マルチューザー環境でのユーザー設定.       31         インストールのカスタマイズ.       34                                                                                                    | <u>FreeBSD へのインストール</u>                       | 10      |
| Gentoo Linux へのインストール.       12         Slackware へのインストール.       14         RPM パッケージを使った Slackware へのインストール.       14         Slackware からのアンインストール.       15         これ以外の UNIX へのインストール.       15         ごれ以外の UNIX へのインストール.       17         Mac OS X へのインストール.       19         Windows® 98/ME/NT/2000/XP へのインストール.       23         シングルユーザーインストール.       24         Windows® NT/2000/XP のマルチューザー環境へのインストール.       28         マルチューザー環境でのユーザー設定.       31         インストールのカスタマイズ.       34                                                                                                    | <u>FreeBSD からのアンインストール</u>                    | 10      |
| Slackware へのインストール       14         RPM パッケージを使った Slackware へのインストール       14         Slackware からのアンインストール       15         これ以外の UNIX へのインストール       17         Mac OS X へのインストール       19         Windows® 98/ME/NT/2000/XP へのインストール       23         シングルユーザーインストール       24         Windows® NT/2000/XP のマルチューザー環境へのインストール       28         マルチューザー環境でのユーザー設定       31         インストールのカスタマイズ       34                                                                                                    | <u>Gentoo Linux へのインストール</u>                  | 12      |
| RPM パッケージを使った Slackware へのインストール       14         Slackware からのアンインストール       15         これ以外の UNIX へのインストール       17         Mac OS X へのインストール       19         Windows® 98/ME/NT/2000/XP へのインストール       23         シングルユーザーインストール       24         Windows® NT/2000/XP のマルチューザー環境へのインストール       28         マルチューザー環境でのユーザー設定       31         インストールのカスタマイズ       34                                                                                                    | <u>Slackware へのインストール</u>                     | 14      |
| Slackware からのアンインストール       15         これ以外の UNIX へのインストール       17         Mac OS X へのインストール       19         Windows® 98/ME/NT/2000/XP へのインストール       23         シングルユーザーインストール       24         Windows® NT/2000/XP のマルチユーザー環境へのインストール       28         マルチユーザー環境でのユーザー設定       31         インストールのカスタマイズ       34                                                                                                    | <u>RPM パッケージを使った Slackware へのインストール</u>       | 14      |
| これ以外のUNIX へのインストール       17         Mac OS X へのインストール       19         Windows® 98/ME/NT/2000/XP へのインストール       23         シングルユーザーインストール       24         Windows® NT/2000/XP のマルチューザー環境へのインストール       28         マルチユーザー環境でのユーザー設定       31         インストールのカスタマイズ       34                                                                                                    | <u>Slackware からのアンインストール</u>                  | 15      |
| Mac OS X へのインストール       19         Windows® 98/ME/NT/2000/XP へのインストール       23         シングルユーザーインストール       24         Windows® NT/2000/XP のマルチユーザー環境へのインストール       28         マルチユーザー環境でのユーザー設定       31         インストールのカスタマイズ       34                                                                                                    | <u>これ以外のUNIX へのインストール</u>                     | 17      |
| Windows® 98/ME/NT/2000/XP へのインストール       23         シングルユーザーインストール       24         Windows® NT/2000/XP のマルチユーザー環境へのインストール       28         マルチユーザー環境でのユーザー設定       31         インストールのカスタマイズ       34                                                                                                    | <u>Mac OS X へのインストール</u>                      | 19      |
| シングルユーザーインストール       24         Windows® NT/2000/XP のマルチユーザー環境へのインストール       28         マルチユーザー環境でのユーザー設定       31         インストールのカスタマイズ       34                                                                                                    | <u>Windows® 98/ME/NT/2000/XP へのインストール</u>     | 23      |
| Windows® NT/2000/XP のマルチューザー環境へのインストール         28           マルチューザー環境でのユーザー設定         31           インストールのカスタマイズ         34                                                                                                    | <u>シングルユーザーインストール</u>                         | 24      |
| <u>マルチユーザー環境でのユーザー設定</u> 31<br><u>インストールのカスタマイズ</u>                                                                                                    | <u>Windows® NT/2000/XP のマルチユーザー環境へのインストール</u> | 28      |
| <u>インストールのカスタマイズ</u>                                                                                                    | <u>マルチユーザー環境でのユーザー設定</u>                      | 31      |
|                                                                                                    | <u>インストールのカスタマイズ</u>                          | 34      |

### 目次

| <u>自動インストール</u>               |                    | 34 |
|-------------------------------|--------------------|----|
| Public Documentation License, | <u>Version 1.0</u> | 36 |

このガイドでは、OpenOffice.org2.0またはそれ以降のバージョンをインストールする 方法を説明します。

## 著作権・商標権について

このガイドは、「資料の公開に関するライセンス バージョン1.0 (Public Documentation License、以下ライセンスと表記)」にしたがって公開されます。

このガイドを使用するにあたっては、ライセンスの条文にしたがってください。

ライセンスの正文(英語)は、

http://www.openoffice.org/licenses/PDL.rtf に、また日本語参考訳は

http://openoffice-docj.sourceforge.jp/cgibin/wiki/wiki.cgi?page=PDLにあります。

**このガイドの原文は Setup Guide 2.0. です。**原著者は G. Roderick Singleton © 2005 です。. All Rights Reserved. (原著者連絡先:<u>G. Roderick Singleton</u>.)

協力: Jacqueline McNally, Sophie Gautier, Alex Fisher\_

日本語版翻訳: Yoshihisa MASUTANI

日本語版協力: Jean-Christopher Helary、保、中本崇志

Portions created by G. Roderick Singleton are Copyright © 2005. All Rights Reserved. (連絡先:<u>G.</u> <u>Roderick Singleton</u>.

Portions created by Marko Moeller are Copyright © 2005. All Rights Reserved. (連絡先:<u>Marko. Moeller</u>.

本ガイドに登場する登録商標は各権利者に帰属します。

[注: PDL の原文は下記サイトにて閲覧できます

http://www.openoffice.org/licenses/PDL.rtf.]

# フィードバック

Setup Guide 2.0. に関するコメント、提案は :grsingleton@openoffice.org までどうぞ。

### 謝辞

x.x 版 Setup Guides を管理して下さった Derek Dreger.
 debian Linux に rpm パッケージをインストールする方法を執筆した <u>mantas@openoffice.org</u>
 <u>Windows® へのインストールを執筆した</u> Jaqueline 、 Mac の画面を提供してくれた
 MacShaun McDonald 、 <u>maveric@openoffice.org</u> その他多数の人々に感謝いたします。

# 修正・更新

| Version     | Date         | Description of Change                                        |
|-------------|--------------|--------------------------------------------------------------|
| [0.4]       | [AD05.03.10] | [grs: 4 <sup>th</sup> edition issued for comment]            |
| [0.5]       | [2005-03-12] | [Jacqueline: 5th edition added draft Windows® material]      |
| [0.6]       | [AD05.04.15] | [grs: 6 <sup>th</sup> edition added removal information]     |
| [0.8]       | [AD05.04.26] | [grs: 8th edition spell checked and fixed PDL and corrected] |
| [0.9]       | [AD05.04.29] | [grs: 9th updates, especially for Mac OS X]                  |
| [0.B]       | [AD05.05.09] | [grs: 11 <sup>th</sup> update RPM section]                   |
| [0.12]      | [AD05.07.07] | [grs: 12 <sup>th</sup> add info on response ]                |
| [0.13]      | [AD05.07.19] | [grs: 13 <sup>th</sup> updated per SG ]                      |
| [0.14]      | 2005-07-24]  | [grs: 14 <sup>th</sup> updated per OooAuthors suggestions ]  |
| [0.15a]     | [AD05.08.18] | [Markomlm/grs: Solaris Part added and minor edits for style] |
| [0.16]      | [AD05.08.29] | [grs: 16 <sup>th</sup> added upgrade from 1.1.x warning]     |
| [0.17]      | [AD05.08.31] | [grs: 17 <sup>th</sup> – changed install script hyperlink]   |
| [0.18]      | [AD05.09.05] | [grs: 18th fixed typos, remove Ubuntu script note            |
| [0.19]      | [AD05.09.07] | [grs: 19th Changed debian section to reflect new filenames   |
| [0.20]      | [AD05.09.20] | [grs: 20th Updated to Uhv methods in RPM section             |
| [0.21]      | [AD05.10.02] | [grs: 22 <sup>nd</sup> Updated with Slackware installation ] |
| [Rev A]     | [AD05.10.12] | [grs: Rev A – First non draft version ]                      |
| [Rev. A_01] | [AD05.10.13] | [markomlm: - First non draft version linked pictures]        |
| [Rev. A_02] | [AD05.10.18] | [grs: - minor edits and spelling corrections]                |
| [Rev. A_03] | [AD05.10.23] | [grs: - create A4 version and spelling corrections]          |
|             |              |                                                              |
|             |              |                                                              |
|             |              |                                                              |

# インストールにあたっての一般的な注意

OpenOffice.org 2.0 をお使いになる前に、ネイティブインストーラーを使って、 OpenOffice.org2.0のインストールを済ませておいてください。OpenOffice.org 2.0の インストール手順は、ダウンロードしたイメージを解凍して、OSのインストーラーを 起動するだけです。

ネイティブインストーラーを使えば、アップグレードも手軽に行えるなどの利点があり ます。

英語版以外の言語には、ランゲージパックが用意されています。ランゲージパックは以下のサイトに、バージョン名を追加したサイトで入手できます。 http://oootranslation.services.openoffice.org/pub/OpenOffice.org/

例えば、2.0rc2 のランゲージパックは

http://oootranslation.services.openoffice.org/pub/OpenOffice.org
/2.0rc2/

で入手できます。(訳注:日本語2.0製品版では不要)

警告: OpenOffice.org 1.1.x を2.0 に上書きすることはお勧めいたしません。 1.1.x と 2.0は別々にインストールしてください

<訳注>OpenOffice.org 2.0は、サイトからダウンロードする以外にも、 http://ja.openoffice.org/cdrom/Distributor.html

ページにあるディストリビューターが CD-ROM を配布しています。 詳細はディストリビューターにお問い合わせください。尚、配布された CD-ROM を使用 して何か不具合等発生しましても、本ガイドの原作者、翻訳者、ならびに日本ユーザー 会は一切の責任を負わないものといたします。

<訳注>本ガイドのインストール手順で、「日本語ランゲージパックをインストールしてください」という手順が書かれていることがありますが、正規の(開発版ではない)日本語版を使用される場合は、大抵日本語ランゲージパックは不要です。

# RPM 系 Linux へのインストール

### インストール

- ダウンロードしたイメージファイルを、お好みのディレクトリに解凍してください。 一般的には、次のコマンドによりカレントディレクトリーに解凍できます。 tar xvzf Ooo\_2.0.xxx\_LinuxIntel\_install.tar.gz (xxx は、お使いのプロセッサの種類が入ります)
- 2. root 以外でログインした場合は、コマンド su で root になってください。
- 3. コマンド cd で、手順1. で解凍したイメージのあるディレクトリに移動してください。 大抵の場合、RPMS ディレクトリに移動することになります。
- /opt ディレクトリにインストールする場合(通常の方法)、 rpm -ivh \*rpm コマンドを実行してください。もし違うディレクトリにインストールする場合は、 rpm -ivh --prefix / (インストールしたいディレクトリ) \*.rpm コマンド などをお試しください。

注意:アップグレードするときは、ソフトの「核」となる部分とユーザーイン ターフェースとなる 部分を分けて行ってください。アップグレードは手順4と5を 別けて行うのがよいでしょう。

- OpenOffice.orgをメニューから起動できるようにするには、コマンドcdで、 (もしあれば)desktop-integration ディレクトリに入り、rpm -Uvh コマンド を実行してください。例えばRedHat系OSでは、 ターミナルで rpm -Uvh openofficeorg-redhat-menus-2.0.0-1.noarch.rpm. コマンドを実行してください。
- 6. 日本語版 OpenOffice.org を使うには、日本語版ランゲージパックをダウンロードしてください。 Openoffice.org を初期設定と違うディレクトリ にインストールした場合、コマンドは以下のようになります。
   rpm -Uvh --prefix //<where\_ooo\_should\_go>/ <name\_of\_pack>.rpm
   (訳注: 2.0製品版では不要)

rpmコマンドについては、OSのman(マニュアル)ページを参照の上、皆様の環境に最適なオプションを選択してください。上述した方法はあくまで一例です。

OpenOffice.orgの例えば Impress だけをインストールしようとする場合も、 OpenOffice.org 全体をインストールするかわりに、必要なモジュールだけをインス トールすればいいだけで、手順は基本的に同じです。この例では、インストールに必要 なファイルは、コア(核)となる rpms ファイルすべてと openoffice.org-impress-2.0.0-1.i586.rpm ファイルです。 ただし、他のモジュールが必要となる場合もあります。

注意:前バージョンの OpenOffice.org をアップグレードする場合、 -Uhv オプション のかわりに-ihv オプ ションを使うこともできます。

### アンインストール

コマンド

rpm -qa openofficeorg\\* | xargs rpm --erase --nodeps を使えば、OpenOffice.orgを削除できます。

他にも、rmlistファイル(インストールされたファイルを記録するファイル)を使っ てアンインストールすることができます。具体的には、コマンド rpm -qa | grep openoffice > rmlist を使うのが簡単です。尚、grep openofficeの部分は、OpenOffice.orgのバー ジョ ンによって変わります。次に、 rmlist を一読して、アンインストールしたくないファ イルを除いてください。その後、コマンド rpm -e `cat rmlist` を実行してアンインストールを実行してください。

警告:コマンド rpm -e openofficeorg¥\* は、Fedora Core3 やSuse 9.3などでは使えません。また、他の ディストリビュー ションでも使えない可能性があります。

注意:Openoffice.orgをバージョンアップする前に <インストールしたディレクトリ>/openoffice\* ファイルや、 \$HOME/.openoffice\* ファ イルや ディレクトリから、これまでにインストールした開発版や beta 版をアンインス トールしてください。

<u>http://installation.openoffice.org/source/browse/installation/setup native/scripts/</u>というサイトには、インストールやアンインストールに使うスクリプト例が掲載されています。もしかしたら、これまで説明してきた方法よりすぐれた方法が このページで見つかるかもしれません。

# Debian 系Linux へのインストール

# deb パッケージを使ったインストール

ダウンロードした OpenOffice.org パッケージを最も簡単にインストールするには、 コマンド dpkg -i (dpkg インストール (install)の短縮形)を使います。

- 最初に root でログインするか、 GUI のターミナルから root にログインしてください
- 2. dpkg -i --force-overwrite openoffice.org\*.deb \
   desktop-integration/openoffice.org-debian-menus\*.deb

とコマンドを入力すれば、OpenOffice.org のインストールが始まります。 ただし、前バージョンのOpenOffice.org をすでにインストールしている場合、 dpkgは前バージョンを上書きしてしまいます。

3. 日本語ランゲージパックをインストールします。 (訳注:2.0製品版では不要)

### deb パッケージを使ったアンインストール

 OpenOffice.org をアンインストールする場合、2通りの方法があります。 まずは直感的な方法から。ターミナルで dpkg -r openoffice.org と入力すれば、 OpenOffice.org をアンインストールできます (-r は削除(remove) の短縮形)

注意 : オプション--remove を使うときは、単に-r openoffice.org と入力すれば削除できますが、オプ ション--install を使うときは.deb ファイル名を全部入力する必要があります。

### RPM パッケージを使ったインストール

- 1. OOo\_2.0.xxx\_LinuxIntel(\*)\_install.tar.gz をダウンロードしてください ((\*)の部分にはプロセッサ形式が入ります)
- 2. 上記1. でダウンロードした tar.gz アーカイブファイルを、コマンド'tar xvzf'などを使い解凍します
- 3. コマンド cd で RPMS サブフォルダに入ります。 RPMS サブフォルダは tar.gz ファイルを解凍すれば自動的に作成されます。

- コマンド su で root としてログインしてください。(Ubuntu Linux などのコマン ド sudo を使うシステムで、root 権限でコマンド sudo -s が使える場合 は、代わりに sudo-s を使ってもかまいません)
- 5. お使いのシステムで使わない openoffice.org\*menus\*.rpm を削除してくださ い。例えば Debian.の場合、openoffice.org-suse-menus\*.rpm や openoffice.org-redhat-menus\*.rpm などを削除してください。

注意 : alien 8.50 以前のバージョンでは、一部のファイルの権限が正しく行われない、というバグが 見つかっています。この問題に関しては、www.openoffice.orgにログインして、issue 54163 を参照 してください。alien8.51 以降のバージョンを使うか、手動でファイルの権限を修正してください。

7..コマンド'alien -k \*.rpm' で deb パッケージを作成してください。

8. コマンド dpkg -i -?force-overwrite openoffice.org\*.deb で、 deb パッケージをインストールしてください。

注意:コマンド-?force-overwrite を使うことで、ファイルが複数のパッケージで使用さ れる、というエラーを回避できます。

- 9 .java 実行時環境 (j2re)が必要な場合 (訳注: Base を使う場合など) は、j2re を http://www.java.com/ja/ からダウンロードしてください。
- 10. 日本語ランゲージパックをインストールしてください。
- 11 コマンド'exit'で root シェルからログアウトしてください。
- **12**. コマンド /opt/openoffice.org2.0.xxx/program/soffice' で、**0penOfficeが起動します**。

**注意**: 開発版スナップショットを使われる方は、お使いのシステムに適合した deb ファイルを ftp://ftp.linux.cz/pub/localization/OpenOffice.org/devel/の 680 directory から入手してくだ さい。そして、 let us know which works for you.

# Solaris へのインストール

### Solaris へのインストール

- 1. OOo\_2.0.xx\_SOLARIS(プロセッサの種類)\_install.tar.gz ファイルをダウ ンロードしてください
- ダウンロードしたイメージを、コマンド gunzip -c OOo\_\*\_Solaris\*\_install.tar.gz | tar -xf -で解凍してください。このコマンドを実行すれば、インストール用ファイルが 入ったサブディレクトリができます。サブディレクトリをコマンド1sで検索して、 コマンドcd でサブディレクトリに入ってください。
- 3. コマンド cd で packages サブディレクトリに入ります。サブディレクトリに は、0penOffice.orgのインストールと Gnome デスクトップでの表示に必要な ファイルがあります。
- 4. コマンド su で root としてログインしてください。
- 5. もし Gnome を使っていない場合は、サブディレクトリ 'gnome-desktop integration'を削除してください。
- 6. インストールの度に同じ質問を聞かれるのが嫌なら、

action=nocheck
conflict=nocheck
idepend=nocheck.

という内容の管理用ファイルを作成してください コマンドは以下の通りです。

echo action=nocheck >admin
echo conflict=nocheck >>admin
echo idepend=nocheck >>admin

- 7. コマンド pkgadd -a admin -d . openofficeorg\* で OpenOffice.orgをインストールしてください。
- 8. ランゲージパックも忘れずインストールしてください。 (訳注:2.0製品版では不要)

### Solaris からのアンインストール

情報募集中。おそらくコマンド pkgrm を使うでしょう。

# FreeBSD へのインストール

この章では、FreeBSD に Openoffice.org をインストールする方法を簡単に説明し ます。より詳しい説明は、 <u>http://www.freebsd.org/doc/en\_US.ISO8859-1/books/handbook/ports-overview.html.</u> を参照してください。

### FreeBSD へのインストール

- 1. Openoffice.org をダウンロードします。
- 2.ダウンロードしたファイルを解凍します(tar ボールは通常 compress(1), gzip(1)または bzip2(1)で圧縮されています)
- 3. **コマンド** pkg add **でインストールします**。
- 4. 必要なら Java をインストールしてください
- 5. ランゲージパックもインストールしてください

### FreeBSD からのアンインストール

情報募集中。おそらくコマンドpkg rmを使用するでしょう。

# Gentoo Linux へのインストール

**OpenOffice.org2.0では、新しくGentoo Linux インストール用のコマンド** emerge openoffice-bin が導入されました。

Gentoo Linux 向けパッケージが開発されるまでは、以下のコマンドを使用して rpm ファイルをインストールしてください。

- 1. emerge rpm
- 2. rpm -i --nodeps openoffice.org-\*.rpm

他にも、rpm2cpioを使う方法があります。これは後程説明します。

Slackware へのインストール

### RPM パッケージを使った Slackware へのインストール

- 1. Ooo\_2.0.xxx\_<お使いの CPU>\_install.tar.gz ファイルをダウンロードしてく ださい。
- 2. 上記 1. でダウンロードした tar.gz ファイルをコマンド'tar xvzf'で解凍してく ださい。
- 3. コマンド cd で RPMS サブフォルダに入ってください。(RPMS サブフォルダは tar.gz ファイルを解凍すれば作成されます)
- 4. コマンド su または sudo -s で root としてログインします。
- 5. お使いのシステムでは使わない openoffice.org\*menus\*.rpm ファイルを削除 してください。(例: openoffice.org-debian-menus\*.rpm など)
- rpm2tgz ユーティリティをインストールしてください。このユーティリティは RPMパッケージをネイティブのSlackwareパッケージ(.tgz).に変換するために 必要です。
- 7. rpm2tgz ユーティリティを起動して、.tgz ファイルを作成してください。
- 3. コマンド installpkg または pkgtool を使って、.tgz ファイルから インストールしてください。 (コマンド例: installpkg openoffice.org-base-2.0.0-1.i586.tgz.) 同様の手順で、必要なパッケージをすべてインストールしてください。
- 9. rpm2tgz ユーティリティを使って、デスクトップ関連のパッケージを インストールしてください。
- 10. Base など java が必要な機能をお使いになる場合は、<u>j2re(java 実行時環境)</u> をインストールしてください。
- 11. 日本語ランゲージパックをインストールして、rpm2tgz ユーティリティで .tgz ファイルに変換してください。
- 12. コマンド'exit'で root からログオフしてください。
- 13. コマンド'/opt/openoffice.org2.0.x/program/soffice' で、 OpenOfficeが起動します。

注意:rpm2tgz ユーティリティを使うときは、パス、権限、ユーザーを確認してください。

## Slackware からのアンインストール

1. **コマンド** removepkg openoffice.org でアンインストールしてください。

# これ以外の UNIX へのインストール

もし現在お使いのUNIXディストリビューションが最新のrpmに対応していない場合や、rpmを使ったインストールがうまくいかない場合は、以下の方法をお試しください。

- a) インストールする時に--nodeps フラッグを使って、rpmの依存関係を解消して ください
- b) rpm2cpio を入手して、rpm ファイルを cpio アーカイブに変更して、 cpio アー カイブを使ってインストールしてください。perl版 rpm2cpio は、

http://www.iagora.com/~espel/rpm2cpio

から入手できます。もし cpio アーカイブを使ってもインストールできない場合 は、コンパイルされていない rpm パッケージ (rpm2cpio も含まれています)を、 <u>ftp://ftp.rpm.org/pub/rpm/dist/rpm-4.1.x/rpm-4.1.i386.tar.gz</u> \_から入手してください。ソースが必要な方は、下記サイトからどうぞ。 <u>ftp://ftp.rpm.org/pub/rpm/dist/rpm-4.1.x/rpm-4.1.tar.gz</u>

c) ランゲージパックも忘れずインストールしてください。 (訳注:2.0製品版では不要)

これ以外の UNIX へのインストール

# Mac OS X へのインストール

インストールガイドの執筆時点では、 MacOS X 用の OpenOffice2.0 は完成していません。ただし、インストールは恐らく以下に記すような方法になるでしょう。

- 1. 管理者としてログインしてください
  - a) OpenOffice2.0のインストールに必要になるオープンソースをあらかじめインストールしてください。最新のMac OS X 10.4インストールCDからインストールできる Apple 社の X11 が利用できます。もし XDarwin, libfreetype 6.2以降のバージョンや dlcompat を使わない場合は、XFree86 が必要になります。
  - b) インストーラの初期設定では、OpenOffice.orgは「アプリケーション」 フォルダにインストールされます。
  - c) /usr/local/libディレクトリにlibdl.dylibとlibdl.0.dylibという ファイルがあるかどうか確認してください。このディレクトリは、インス トーラーがこれらのファイルが存在していると仮定しているディレクトリ で、かつOSXGNU dlcompatインストーラーが初期設定でインストールされて いるディレクトリです。もしdlcompatをFinkなど別の方法でインストールし た場合、/usr/OSXGNU dlcompat インストーラーを起動するか、 libdl.dylibライブラリを探して、/usr/local/libディレクトリにコピー した上で、libdl.0.dylibへのシンボリックリンクを設定してください。
- 2. finder を開き、OpenOffice.org の イメージファイルがあるディレクトリに移動してください。

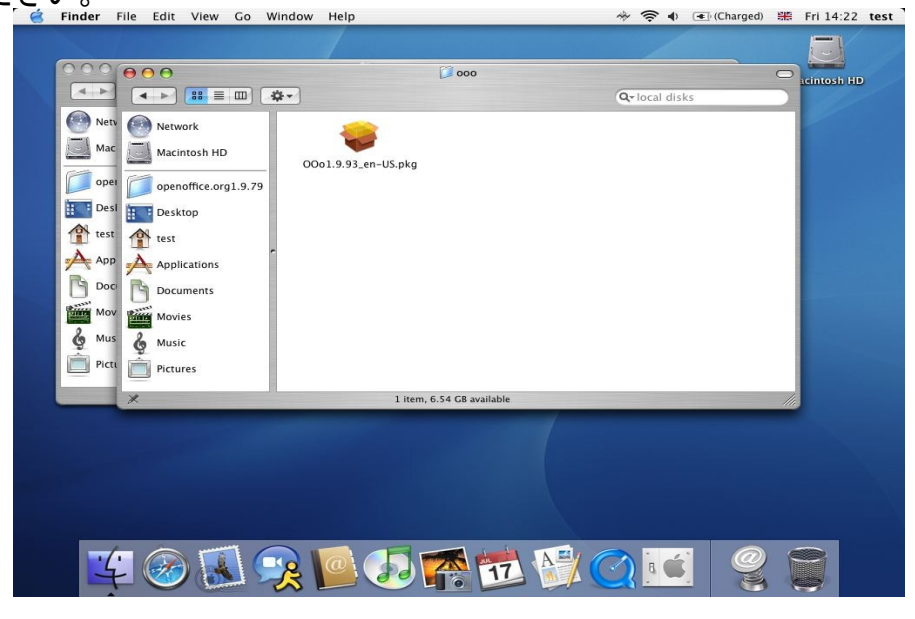

- 3. インストーラーを起動してください。
- 4. インストーラーを起動すれば、インストーラーウインドウの背後にインストール 用フォルダが現れます(注意:この点は変更されるかもしれません)

| 000                                                                                                    | 000                                                                    |                                                                                                    | 000                                                                                                    | Icintosh HD          |
|----------------------------------------------------------------------------------------------------|------------------------------------------------------------------------|----------------------------------------------------------------------------------------------------|----------------------------------------------------------------------------------------------------|----------------------|
|                                                                                                    |                                                                        | 000                                                                                                    | Install OpenOffice.org                                                                                                    |                      |
| 💮 Netv                                                                                                    | Netwo                                                                  |                                                                                                    | Welcome to the OpenOffice.org Installer                                                                                   |                      |
| Mac<br>oper<br>Desl<br>Cont<br>Cont<br>C | Macint<br>peno<br>Deskte<br>test<br>Applic<br>Docum<br>Movies<br>Music | • Introduction<br>• License<br>• Select Destination<br>• Installation<br>• Installation<br>• Finish Up | Welcome to the Mac OS X Installation Program. You will be<br>guided through the steps necessary to install this software. | Picture <sub>1</sub> |
| Picto                                                                                                    | Picture                                                                | _                                                                                                    | Go Back Continu                                                                                                    |                      |
|                                                                                                    |                                                                        | I 💽 🐻                                                                                                  |                                                                                                    |                      |

5. 以下の画面で説明する手順で、インストールを進めてください。

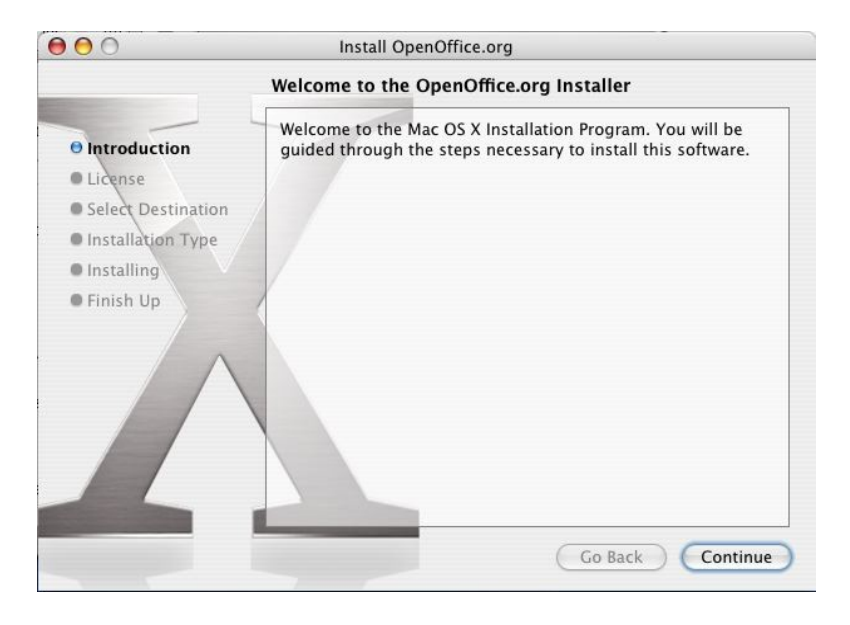

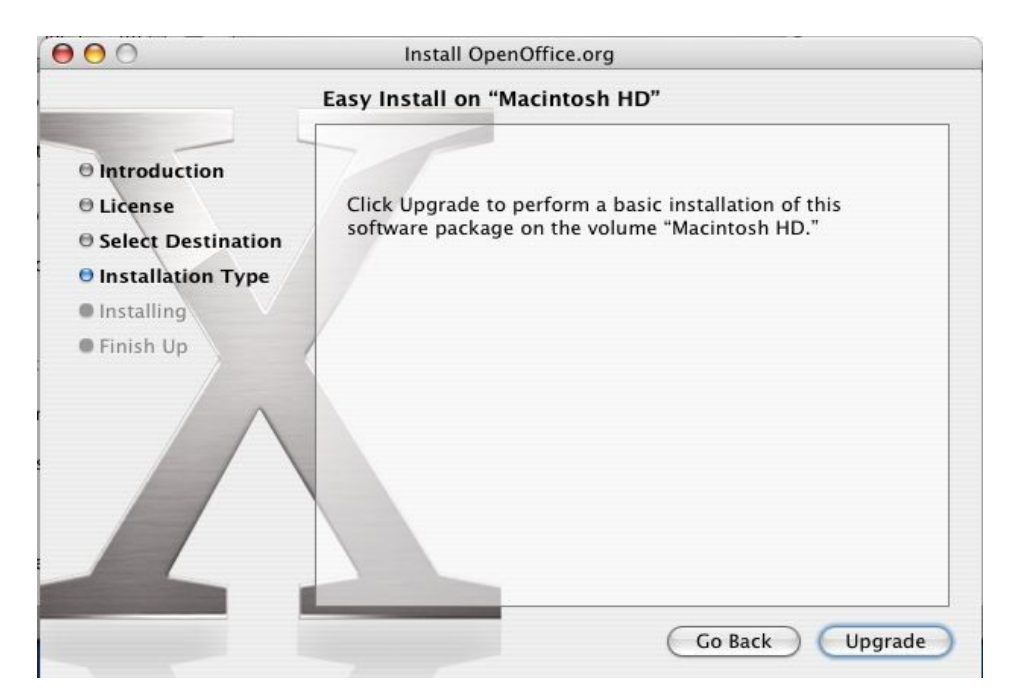

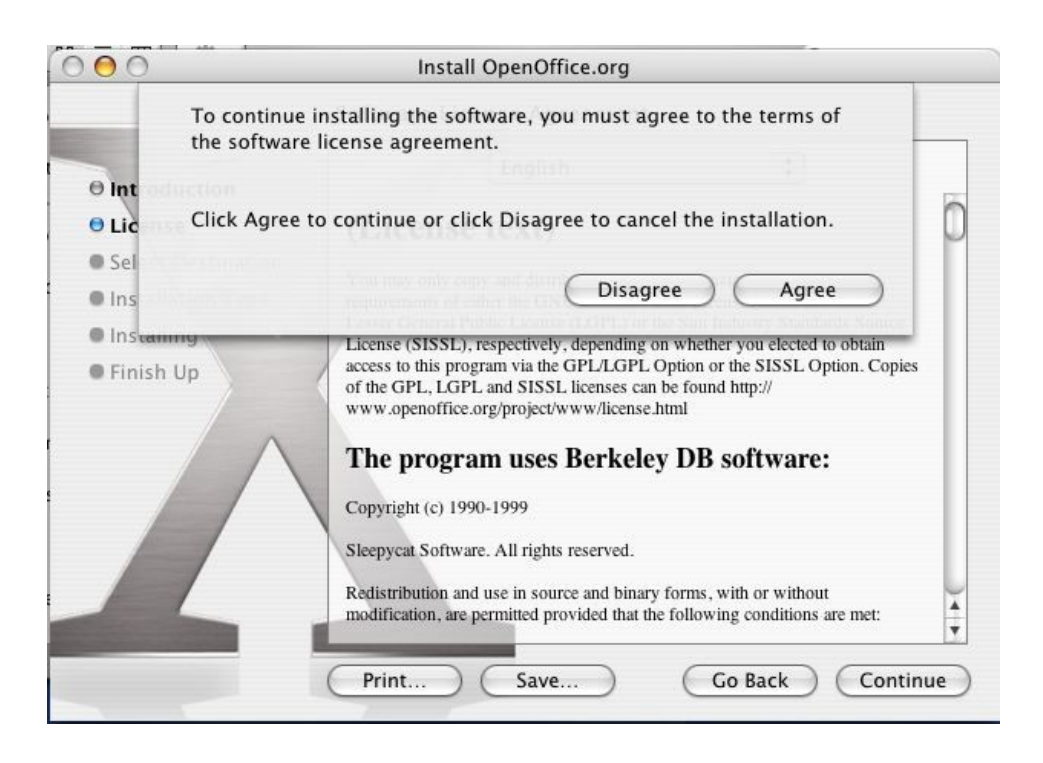

| 000                                                                                                    | Authenticate                                                                                                    |
|----------------------------------------------------------------------------------------------------|----------------------------------------------------------------------------------------------------|
| e Introduc                                                                                                    | Type an administrator's name and password to make changes to Installer.                                             |
| Elicense     Select D                                                                                                    | Name: Shaun McDoanld                                                                                                |
| G Installat                                                                                                    | Password:                                                                                                    |
| • Installing                                                                                                    | Datails                                                                                                    |
| Finish Up                                                                                                    |                                                                                                    |
| ?                                                                                                    | Cancel OK                                                                                                    |
|                                                                                                    | Go Back Upgrade                                                                                                    |
| 000                                                                                                    | Install OpenOffice.org                                                                                              |
|                                                                                                    | Install Software                                                                                                    |
| <ul> <li>Introduction</li> <li>License</li> <li>Select Destinat</li> <li>Installation Type</li> <li>Installing</li> <li>Finish Up</li> </ul> | ion<br>De<br>Preparing OpenOffice.org<br>Examining target disk: 85% Completed<br>Time Remaining: less than a minute |
|                                                                                                    | Go Back Continue                                                                                                    |

6. ランゲージパックを忘れずにインストールしてください

# Windows<sup>®</sup> 98/ME/NT/2000/XP へのインストール

この章では、読者の皆様がWindows に関する何らかの基礎知識をお持ちである、と仮定 して話を進めていきます。またこの章は、Windows の各種システム管理を解説するもの でもありません。この章では、ホームページからダウンロードした Windows 版 OpenOffice.org (2.0RC 以降のバージョン)をインストールする方法を一歩一歩説明し ます。もし OpenOffice.org を CD-ROM からインストールする場合、イメージを解凍する 手間は省けるかもしれませんが、お使いのWindows のバージョンによっては、CD-ROM か らハードディスクヘインストール用ファイルをコピーする必要があるかもしれませ ん。

OpenOffice.org2.0をインストールする前に、この章を最初から最後まで一読してくだ さい。そして疑問点があれば、OpenOffice.orgのホームページを訪問して、その答え を調べてください。OpenOffice.orgのホームページには、初心者からヘビーユーザー まで、すべてのレベルのユーザー向けの資料がそろっていますので、情報収集するには 最適の場所です。Windows ユーザーでこれから OpenOffice.org を使ってみよう、と いう方もヘビーユーザーも、OpenOffice.orgホーム ページの FAQ をまず参照すること をおすすめします。

注意: もし OpenOffice.org を Windows NT/2000/XP を使う PC にインストールして、1 台の PC を複数のユーザーで 使用する場合、すべてのユーザーが OpenOffice.org を使用できるようにするには(各ユーザは別々にログインす る場合)、Windows NT/2000/XP の複数ユーザー環境の項目を見てください。

## インストールする前に確認しておくべき事項

- 1. 下記の指示をよく読み、必要なら印刷しておいてください
- シングルユーザーインストールかマルチユーザーインストールか、インストール 方法を選択してください
- 3. OpenOffice.org を動作させるのに必要なシステム要件を確認してください
- 4. ダウンロードした OpenOffice. org 2.0 ファイルを解凍してください
- 5. OpenOffice.org 2.0 で Java が必要な機能(Base など)を使う場合はあらかじめ Java JRE をインストールしておいてください
- 6. インストールプログラムを起動してください。
- 7. おめでとうございます。これで OpenOffice.org 2.0. が使えるようになりました。

### シングルユーザーインストール

### NSIS インストーラーを使ったインストール

Windows<sup>®</sup>のExplorer または Mozilla/Netscapeのダウンロードマネージャーどちらを 使っても、Ooo\_2.0\_Win32Intel\_install\_ja.exe というような名前の OpenOffice.org インストール用ファイルを入手できます(訳注:ファイル名はお使いの バージョンにより多少異なります)。ダウンロードしたファイルのアイコンをダブルクリッ クすれば、NSISインストーラーが起動してインストールが始まります。インストーラー の指示どおりにインストールをおこなえば、問題なくOpenOffice.org をインストール することができます。

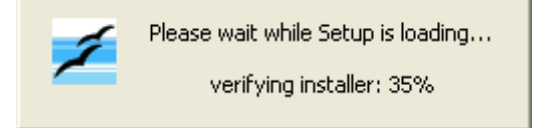

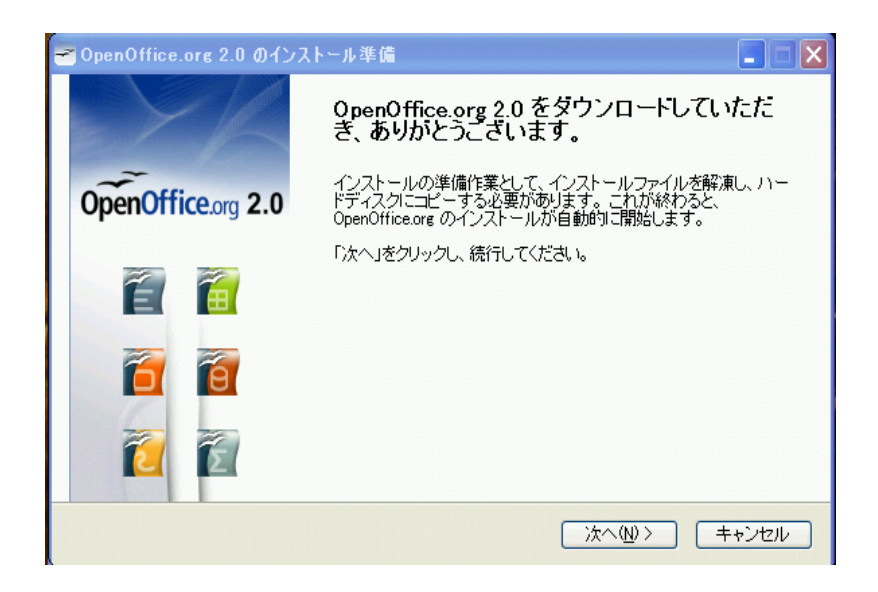

インストール用ファイルを解凍、保存するフォルダを選択して、「解凍」をクリックし てください。

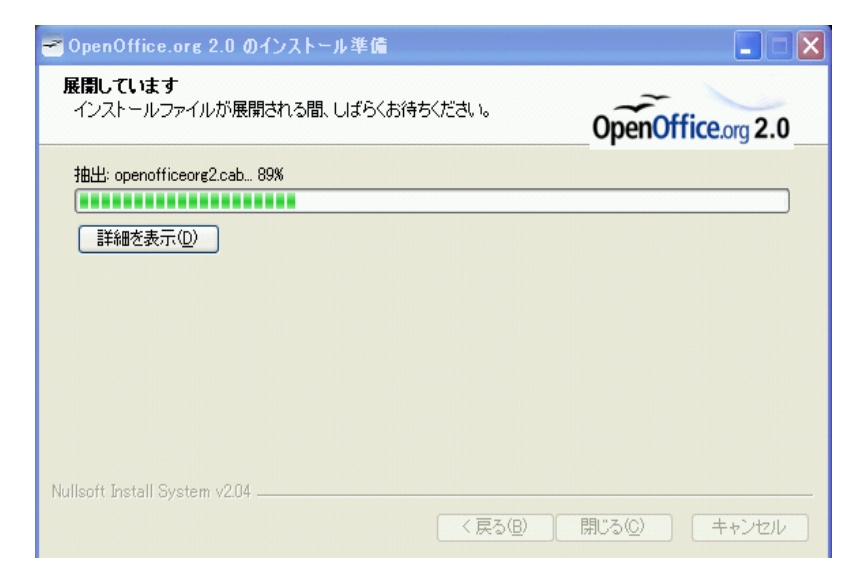

| ₹ OpenOffice.org 2.0 のインストール準備                                                                |                              |
|-----------------------------------------------------------------------------------------------|------------------------------|
| フォルダを選択<br>解凍したファイルを保存するフォルダを選択してください。                                                        | OpenOffice.org 2.0           |
| OpenOffice.org 2.0 のインストールファイルは、展開され、以下のフォルダ<br>ダIこ OpenOffice.org を保存する場合は、「検索」をクリックしてフォルダをう | に保存されます。 ほかのフォル<br>蟹択してください。 |
| 出力先フォルダ<br>ents and Settings¥root¥デスクトップ¥OpenOfficeorg 2.0 Installation                       | Files 参照(R)                  |
| 必要な空き容量: 78.3MB<br>使用できる容量: 9.1GB<br>Nullsoft Install System v2.04                            |                              |
| (反る(四))                                                                                       | 展開 キャンセル                     |

# 

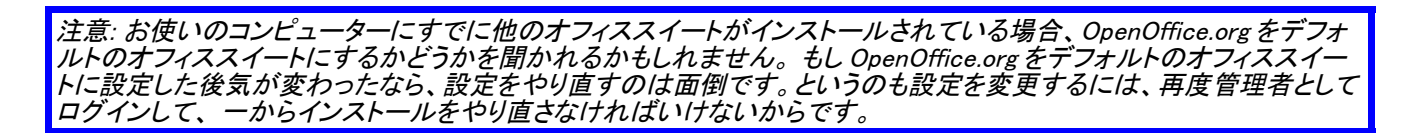

| 📴 OpenOffice.org 2.0 – Installation Wizard                                                                                                    |
|----------------------------------------------------------------------------------------------------|
| ライセンス条項<br>以下のライセンス条項をよくお読みください。                                                                                                    |
| License<br>This product is made available subject to the terms of GNU Lesser General<br>Public License Version 2.1. A copy of the LGPL license can be found at<br>http://www.openoffice.org/license.html |
| Third Party Code. Additional copyright notices and license terms applicable to portions of the Software are set forth in the                                                                             |
| <ul> <li>○ 使用許諾契約の条項に同意します(A)</li> <li>● 使用許諾契約の条項に同意しません(D)</li> </ul>                                                                                                    |
| OpenOffice.org 2.0 < <u>く戻る</u> 次へ> キャンセル                                                                                                    |

注意:ライセンス条項を最後まで読むには、スクロールバーを下部に移動させてください。

もしライセンスを受け入れないのであれば、ライセンス文書の画面にある「同意しない」のボタ ンをクリックしてください(その場合、インストールは中止されます)。ライセンス文書を一読した ら、「同意します」のボタンをクリックしてください。すると、ユーザー情報画面が現れます。

| 👹 OpenOffice.org 2.0 - Installation Wizard                                                         |              |
|----------------------------------------------------------------------------------------------------|--------------|
| <b>Customer Information</b><br>Please enter your information.                                      |              |
| User Name:<br>John Doel                                                                            |              |
| Organization:                                                                                      |              |
| Install this application for:<br>Anyone who uses this computer (all users) Only for me ( John Doe) |              |
| OpenOffice.org 2.0                                                                                 | ext > Cancel |

1. OpenOffice.org 2.0 で Java が必要な機能(Base など)を使う場合は、あらじめ <u>JavaJRE</u>をイ ンストールしておいてください

ダウンロードした OpenOffice.org 2.0 ファイルを解凍してください

### Windows® NT/2000/XP のマルチユーザー環境へのインストール

まず、管理者としてログインしてください

インストールの第一歩はシングルユーザーインストールとほぼ同じです。ユーザー情報画面が現れたら、「このコンピューターを使用するすべてのユーザー」オプションを選択してください。

| 🙀 OpenOffice.org 2.0 - Installation Wizard                                                             | ×                    |
|----------------------------------------------------------------------------------------------------|----------------------|
| ユーザ情報<br>情報を入力してください。                                                                                  |                      |
| ユーザ名(U):<br>                                                                                           |                      |
| 所属(O):<br>                                                                                             |                      |
| このアプリケーションを次のユーザに対してインストールします:<br>・ このコンピュータを使用するすべてのユーザ( <u>A</u> )<br>・ Raul Gonzalez のみ( <u>M</u> ) |                      |
| OpenOffice.org 2.0                                                                                     | <a>(N)&gt;</a> キャンセル |

これにより、 OpenOffice.org をマルチユーザー環境でインストールします。このコン ピューターを使うすべてのユーザーが OpenOffice.org をプログラムメニューから起動 することができます。

ユーザー情報への入力は任意です。空白のままでも結構です。ただし、管理者としてロ グインした場合は、すべてのユーザーの情報を入力してください。

ユーザー情報の入力が完了したら、「次へ」をクリックしてください。

セットアップの種類 ウィンドウが現れます。

1. セットアップの種類(「すべて」をおすすめします)を選択して、「次へ」をクリックします。

| 😼 OpenOffice.o              | org 2.0 – Installation Wizard 🛛 🗙                        |
|-----------------------------|----------------------------------------------------------|
| <b>セットアップの種類</b><br>用途に最適なせ | 頃<br>2ットアップの種類を選んでください。                                  |
| セットアップの種類                   | 類を選択してください。                                              |
| ( <u>⊃</u> )7≫€ ⊙<br>5      | すべてのプログラム機能をインストールします。(最大のディスク容量を<br>必要とします)             |
| ○ カスタム( <u>S</u> )          | インストールするプログラム機能、およびインストール先を選んでくださ<br>い。詳しい知識のある方にお勧めします。 |
| OpenOffice.org 2,0          | < 戻る(日) 次へ > キャンセル                                       |

### ファイルの関連付けウィンドウが現れます。

| 📴 OpenOffice.org 2.0 - Installation Wizard         | ×     |
|----------------------------------------------------|-------|
| ファイルの種類<br>OpenOffice.org 2.0 で開くファイルの種類を選択してください。 |       |
| OpenOffice.org 2.0 は自動的に次の種類のファイルを開きます。            |       |
| □ Microsoft Word ドキュメント                            |       |
| ■ Microsoft Excel 表計算ドキュメント                        |       |
| 🔲 Microsoft PowerPoint プレゼンテーション                   |       |
|                                                    |       |
|                                                    |       |
| OpenOffice.org 2.0                                 |       |
| < 戻る 次へ >                                          | キャンセル |

MS Word/Excel/Powerpoint ファイルを、毎回 OpenOffice.org Writer/Calc/Impress で 開く場合は、それぞれチェックマークを入れ、「次へ」をクリックしてください。

注意:ファイルの関連付けをやり直すには、再度上記手続きをやり直す必要があります。これはかなり面倒です。

上記の例では、ファイルの関連付けは選択されていません。これは、MS Word/Excel/Powerpointファイルを開く時は、それぞれMS Word/Excel/Powerpointが起 動することを意味します。常にOpenOffice.org でMS Word/Excel/Powerpointファイル を開く場合は、この画面にチェックマークを入れてください。

ファイルの関連付けについては、OpenOffice.org ウェブサイトのFAQもあわせてご参

| 照くださ い。 |                                                                  |      |
|---------|------------------------------------------------------------------|------|
| 「プログラムイ | インストールの準備完了」という画面が現れます                                           | ۲。   |
|         | 📴 OpenOffice.org 2.0 - Installation Wizard                       | ×    |
|         | <b>プログラムインストールの準備完了</b><br>インストールを開始する準備ができました。                  |      |
|         | インストールを開始する場合は「インストール」を、                                         |      |
|         | インストールの設定を見直す、または変更する場合は「戻る」を、ウィザードを終了する場合<br>キャンセル」をクリックしてください。 | ;(‡F |
|         | OpenOffice.org 2.0                                               | ンセル  |

インストールのオプションを変更したい場合は、「戻る」をクリックして前の画面に戻ってください

1. 「インストール」をクリックすれば、インストールが始まります。

| - |                                                             |                                                                                             |       |  |  |
|---|-------------------------------------------------------------|---------------------------------------------------------------------------------------------|-------|--|--|
|   | 🛃 OpenOf                                                    | fice.org 2.0 – Installation Wizard                                                          |       |  |  |
|   | OpenOffice.org 2.0 をインストールしています<br>選択したプログラム機能をインストールしています。 |                                                                                             |       |  |  |
|   | 1.                                                          | Install ウィザードは、OpenOffice.org 2.0 をインストールしています。<br>お待ちください。<br>ステータス:<br>Validating install |       |  |  |
|   | OpenOffice.o                                                | rg 2.0 < 戻る(B) /太へ(N) >                                                                     | キャンセル |  |  |

- 2.「インストールウィザードを終了します」という画面が現れたら、「終了」をクリックしてください。
- 3. 管理者としてログインしていたら、ログアウトしてください。

### マルチューザー環境でのユーザー設定

ワークステーションを使うすべてのユーザーがスタートメニューから OpenOffice.org を起動できるように設定することをおすすめします。というのも、ユーザーが追加設定す ることなく OpenOffice.org をワークステーションで起動できるからです。

# OpenOffice.org を一度立ち上げて、インストールが正常に行われたかを確認してください。

OpenOffice.orgを最初に起動したら、ライセンス画面が現れます。ライセンスを受け入れて、ユーザー名を入力して登録してください。

- お使いになるユーザーアカウントでログインしてください。OpenOffice.orgのイン ストールが無事完了していれば、スタートメニューの「すべてのプログラム」から OpenOffice.orgが起動できます。
- 2. OpenOffice.orgのアプリケーション(Writer をおすすめします) を起動すれば、 以下のような画面が現れます。

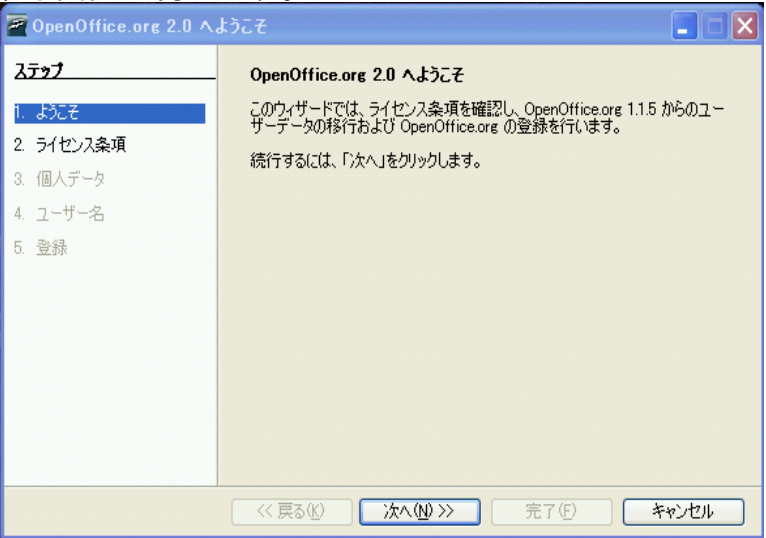

- 3. ライセンス条項の画面を見るには「次へ」をクリックします。
- スクロールバーを使ってライセンス条項を一読して、「同意します」をクリック してください。

| 🖉 OpenOffice.org 2.0 🛝 ຮັງເປັນ 📳 🔲 🗙                                                |                                                                                                    |  |  |  |
|-------------------------------------------------------------------------------------|----------------------------------------------------------------------------------------------------|--|--|--|
| えテップ                                                                                | 次の手順に従って、ライセンス条項に同意します。                                                                                                    |  |  |  |
| <ol> <li>ようこそ</li> <li>ライセンス条項</li> <li>個人データ</li> <li>ユーザー名</li> <li>登録</li> </ol> | <ol> <li>ライセンス条項を最後までよ(お読み)ださい。条項をすべて読むには、このダイ<br/>アログのスクロールバーまたは「下にスクロール「ボタンを使用します。</li> <li>ライセンス条項の内容に同意する場合は「同意する」をクリックします。</li> <li>This product is made available subject to the terms of GNU<br/>Lesser General Public License Version 21. A copy of the LGPL<br/>license can be found at http://www.openoffice.org/license.html</li> </ol> |  |  |  |
|                                                                                     | Third Party Code. Additional copyright notices and license<br>terms applicable to portions of the Software are set forth in the<br>THIRDPARTYLICENSEREADME.html file.<br>All trademarks and registered trademarks mentioned herein are<br>the property of their respective owners.                                                                 |  |  |  |
|                                                                                     |                                                                                                    |  |  |  |
| (べ戻る仏)         同意する(A)         完了(E)         同意しない(D)                               |                                                                                                    |  |  |  |

### 5. ユーザー情報ウインドウが現れます

| 🚪 OpenOffice.org 2.0 へようこそ 📃 🗖 🔀                                                                |                                                                                                    |  |  |  |  |  |
|-------------------------------------------------------------------------------------------------|----------------------------------------------------------------------------------------------------|--|--|--|--|--|
| <b>2テップ</b> <ol> <li>ようこそ</li> <li>ライセンス条項</li> <li>個人データ</li> <li>ユーザー名</li> <li>登録</li> </ol> | 以下にユーザーのフルネームとイニシャルを入力します         入力したユーザー名は、ドキュメントの属性とテンプレートで使用されます。また、ドキュメントへの変更を記録する際にも使用します。         名(f)       Yoshihisa         独(L)       MATSUTANI         イニシャルΦ |  |  |  |  |  |
|                                                                                                 | (<戻る(K) 次へ(N) >> 完了(E) キャンセル                                                                                                    |  |  |  |  |  |

ここにあなたの名前を入力してください。ここで入力した名前は、ドキュメントのプロ パティ、テンプレートやドキュメントの変更を記録するときに使います。他の人とドキュ メントを共有する場合 など、名前を入力しておけば便利ですので名前を入力することを おすすめしますが、入力は必須ではありません。もしここで入力しなくても、後で OpenOffice.orgを使用しているときに入力す ることもできます。

6. 「次へ」をクリックすると、登録画面が現れます。

| 🧧 OpenOffice.org 2.0 へようこそ 💦 📃 🗌 🗙 |                                                         |  |  |  |  |
|------------------------------------|---------------------------------------------------------|--|--|--|--|
| <u>ステッフ</u>                        | OpenOffice.org の登録                                      |  |  |  |  |
| 1. ようこそ<br>2. ライヤンス条項              | OpenOffice.org ユーザーとして登録することができます。ユーザー登録<br>は義務ではありません。 |  |  |  |  |
| 3. 個人データ                           | 登録ユーザーには、この製品の最新の開発情報をお知らせします。                          |  |  |  |  |
| 4. ユーザー名                           | ▲ 수국(小容器(M)                                             |  |  |  |  |
| 0. 登跡                              | ○あとで登録①                                                 |  |  |  |  |
|                                    | ○ 登録しない(B)                                              |  |  |  |  |
|                                    | ○ すでに登録済み( <u>A</u> )                                   |  |  |  |  |
|                                    |                                                         |  |  |  |  |
|                                    | ウィザードを終了するには、「完了」をクリックします。                              |  |  |  |  |
|                                    | 《 戻る (L) 次へ (L) >>> 完了 (E) キャンセル                        |  |  |  |  |

「今すぐ登録します」を選択するなら、インターネットに接続した上で「終了」をクリックしてください。ブラウザに OpenOffice.org ウェブサイトにようこそ、というメッセージの次に、ユーザー調査ページが表示されます。

インターネットに接続していない場合でも「後で登録する」を選択すれば登録できます。 OpenOffice.orgへの登録やユーザー調査ページへの記入は任意であり、登録や記入を

しなくても OpenOffice. orgの使用には支障ありません。

注意:ここでおこなう OpenOffice.org の登録と、 OpenOffice.org メーリングリストや O<u>penOffice.org</u> サイトでの登録は完 全に別物です。 O<u>penOffice.org</u> サイトに登録すれば、 バグの報告、 新機能の提案、 プロジェクトへの貢献などができ ます。 日本ユーザー会への参加は、 <u>http://ja.openoffice.org/ml\_info.html</u> からどうぞ。

OpenOffice.org. をインストールしていただきありがとうございます。今後 OpenOffice.org. を使っていてわからないこと等ありましたら、オンラインヘルプ(**ヘル**  $\mathcal{P}$ ->**OpenOffice.org ヘルプ**)を参照するか、<u>Openoffice.org日本ユーザー会ホームペー</u> <u>ジのFAQ</u> などを参照してください。

# インストールのカスタマイズ

### 自動インストール

OpenOffice.org 1.1x では、Response Files を使ってカスタマイズしました。しかし、 OpenOffice.org 2.0 のインストールではネイティブインストーラーを使うので、この 方法はほとんどの場合利用できないでしょう。

かわりに、 Windows<sup>®</sup> インストーラーには以下のような方法があります。

- 1. サイレントインストールをする場合は、Windows<sup>®</sup> インストーラーにある msiexec. exeの /qn パラメーターを使用することができます。
- インストールウィザードで設定されているデフォルト値を変更したいなら、無償の Orca Tool を使用してWindows®インストーラーデータベースを編集すれば、デフォ ルト値を変更することができます。以下のようなコマンドでインストールを始める ことができます。

msiexec.exe /i openoffice.msi /qn TRANSFORMS=myTransform.mst

デフォルト値の変更は Windows® インストーラーデータベースに関する一定の知識を必要としますが、大抵の場合、それほど難しいことではありません。

# **Public Documentation License, Version 1.0**

1.0 DEFINITIONS.

1.1. "Commercial Use" means distribution or otherwise making the Documentation available to a third party.

1.2. "Contributor" means a person or entity who creates or contributes to the creation of Modifications.

1.3. "Documentation" means the Original Documentation or Modifications or the combination of the Original Documentation and Modifications, in each case including portions thereof.

1.4. "Electronic Distribution Mechanism" means a mechanism generally accepted for the electronic transfer of data.

1.5. "Initial Writer" means the individual or entity identified as the Initial Writer in the notice required by the Appendix.

1.6. "Larger Work" means a work which combines Documentation or portions thereof with documentation or other writings not governed by the terms of this License.

1.7. "License" means this document.

1.8. "Modifications" means any addition to or deletion from the substance or structure of either the Original Documentation or any previous Modifications, such as a translation, abridgment, condensation, or any other form in which the Original Documentation or previous Modifications may be recast, transformed or adapted. A work consisting of editorial revisions, annotations, elaborations, and other modifications which, as a whole represent an original work of authorship, is a Modification. For example, when Documentation is released as a series of documents, a Modification is:

A. Any addition to or deletion from the contents of the Original Documentation or previous Modifications.

B. Any new documentation that contains any part of the Original Documentation or previous Modifications.

1.9. "Original Documentation" means documentation described as Original Documentation in the notice required by the Appendix, and which, at the time of its release under this License is not already Documentation governed by this License.

1.10. "Editable Form" means the preferred form of the Documentation for making Modifications to it. The Documentation can be in an electronic, compressed or archival form, provided the appropriate decompression or de-archiving software is widely available for no charge.

1.11. "You" (or "Your") means an individual or a legal entity exercising rights under, and complying with all of the terms of this License or a future version of this License issued under Section 5.0 ("Versions of the License"). For legal entities, "You" includes any entity which controls, is controlled by, or is under common control with You. For purposes of this definition, "control" means (a) the power, direct or indirect, to cause the direction or management of such entity, whether by contract or otherwise, or (b) ownership of more than fifty percent (50%) of the outstanding shares or beneficial ownership of such entity.

#### 2.0 LICENSE GRANTS.

2.1 Initial Writer Grant.

The Initial Writer hereby grants You a world-wide, royalty-free, nonexclusive license to use, reproduce, prepare Modifications of, compile, publicly perform, publicly display, demonstrate, market, disclose and distribute the Documentation in any form, on any media or via any Electronic Distribution Mechanism or other method now known or later discovered, and to sublicense the foregoing rights to third parties through multiple tiers of sublicensees in accordance with the terms of this License.

The license rights granted in this Section 2.1 ("Initial Writer Grant") are effective on the date Initial Writer first distributes Original Documentation under the terms of this License.

#### 2.2. Contributor Grant.

Each Contributor hereby grants You a world-wide, royalty-free, nonexclusive license to use, reproduce, prepare Modifications of, compile, publicly perform, publicly display, demonstrate, market, disclose and distribute the Documentation in any form, on any media or via any Electronic Distribution Mechanism or other method now known or later discovered, and to sublicense the foregoing rights to third parties through multiple tiers of sublicenses in accordance with the terms of this License.

The license rights granted in this Section 2.2 ("Contributor Grant") are effective on the date Contributor first makes Commercial Use of the Documentation.

#### 3.0 DISTRIBUTION OBLIGATIONS.

#### 3.1. Application of License.

The Modifications which You create or to which You contribute are governed by the terms of this License, including without limitation Section 2.2 ("Contributor Grant"). The Documentation may be distributed only under the terms of this License or a future version of this License released in accordance with Section 5.0 ("Versions of the License"), and You must include a copy of this License with every copy of the Documentation You distribute. You may not offer or impose any terms that alter or restrict the applicable version of this License or the recipients' rights hereunder. However, You may include an additional document offering the additional rights described in Section 3.5 ("Required Notices").

3.2. Availability of Documentation.

Any Modification which You create or to which You contribute must be made available publicly in Editable Form under the terms of this License via a fixed medium or an accepted Electronic Distribution Mechanism.

#### 3.3. Description of Modifications.

All Documentation to which You contribute must identify the changes You made to create that Documentation and the date of any change. You must include a prominent statement that the Modification is derived, directly or indirectly, from Original Documentation provided by the Initial Writer and include the name of the Initial Writer in the Documentation or via an electronic link that describes the origin or ownership of the Documentation. The foregoing change documentation may be created by using an electronic program that automatically tracks changes to the Documentation, and such changes must be available publicly for at least five years following release of the changed Documentation.

3.4. Intellectual Property Matters.

Contributor represents that Contributor believes that Contributor's Modifications are Contributor's original creation(s) and/or Contributor has sufficient rights to grant the rights conveyed by this License.

3.5. Required Notices.

You must duplicate the notice in the Appendix in each file of the Documentation. If it is not possible to put such notice in a particular

Documentation file due to its structure, then You must include such notice in a location (such as a relevant directory) where a reader would be likely to look for such a notice, for example, via a hyperlink in each file of the Documentation that takes the reader to a page that describes the origin and ownership of the Documentation. If You created one or more Modification(s) You may add your name as a Contributor to the notice described in the Appendix.

You must also duplicate this License in any Documentation file (or with a hyperlink in each file of the Documentation) where You describe recipients' rights or ownership rights.

You may choose to offer, and to charge a fee for, warranty, support, indemnity or liability obligations to one or more recipients of Documentation. However, You may do so only on Your own behalf, and not on behalf of the Initial Writer or any Contributor. You must make it absolutely clear than any such warranty, support, indemnity or liability obligation is offered by You alone, and You hereby agree to indemnify the Initial Writer and every Contributor for any liability incurred by the Initial Writer or such Contributor as a result of warranty, support, indemnity or liability terms You offer.

#### 3.6. Larger Works.

You may create a Larger Work by combining Documentation with other documents not governed by the terms of this License and distribute the Larger Work as a single product. In such a case, You must make sure the requirements of this License are fulfilled for the Documentation.

#### 4.0 APPLICATION OF THIS LICENSE.

This License applies to Documentation to which the Initial Writer has attached this License and the notice in the Appendix.

#### 5.0 VERSIONS OF THE LICENSE.

#### 5.1. New Versions.

Initial Writer may publish revised and/or new versions of the License from time to time. Each version will be given a distinguishing version number.

#### 5.2. Effect of New Versions.

Once Documentation has been published under a particular version of the License, You may always continue to use it under the terms of that version. You may also choose to use such Documentation under the terms of any subsequent version of the License published

by\_\_\_\_\_ [Insert name of the foundation, company, Initial Writer, or whoever may modify this License]. No one other than \_\_\_\_\_\_ [Insert name of the foundation, company,

Initial Writer, or whoever may modify this License] has the right to modify the terms of this License. Filling in the name of the Initial Writer, Original Documentation or Contributor in the notice described in the Appendix shall not be deemed to be Modifications of this License.

#### 6.0 DISCLAIMER OF WARRANTY.

DOCUMENTATION IS PROVIDED UNDER THIS LICENSE ON AN "AS IS" BASIS, WITHOUT WARRANTY OF ANY KIND, EITHER EXPRESSED OR IMPLIED, INCLUDING, WITHOUT LIMITATION, WARRANTIES THAT THE DOCUMENTATION IS FREE OF DEFECTS, MERCHANTABLE, FIT FOR A PARTICULAR PURPOSE OR NON-INFRINGING. THE ENTIRE RISK AS TO THE QUALITY, ACCURACY, AND PERFORMANCE OF THE DOCUMENTATION IS WITH YOU. SHOULD ANY DOCUMENTATION PROVE DEFECTIVE IN ANY RESPECT, YOU (NOT THE INITIAL WRITER OR ANY OTHER CONTRIBUTOR) ASSUME THE COST OF ANY NECESSARY SERVICING, REPAIR OR CORRECTION. THIS DISCLAIMER OF WARRANTY CONSTITUTES AN ESSENTIAL PART OF THIS LICENSE. NO USE OF ANY DOCUMENTATION IS

#### AUTHORIZED HEREUNDER EXCEPT UNDER THIS DISCLAIMER.

#### 7.0 TERMINATION.

This License and the rights granted hereunder will terminate automatically if You fail to comply with terms herein and fail to cure such breach within 30 days of becoming aware of the breach. All sublicenses to the Documentation which are properly granted shall survive any termination of this License. Provisions which, by their nature, must remain in effect beyond the termination of this License shall survive.

#### 8.0 LIMITATION OF LIABILITY.

UNDER NO CIRCUMSTANCES AND UNDER NO LEGAL THEORY, WHETHER IN TORT (INCLUDING NEGLIGENCE), CONTRACT, OR OTHERWISE, SHALL THE INITIAL WRITER, ANY OTHER CONTRIBUTOR, OR ANY DISTRIBUTOR OF DOCUMENTATION, OR ANY SUPPLIER OF ANY OF SUCH PARTIES, BE LIABLE TO ANY PERSON FOR ANY DIRECT, INDIRECT, SPECIAL, INCIDENTAL, OR CONSEQUENTIAL DAMAGES OF ANY CHARACTER INCLUDING, WITHOUT LIMITATION, DAMAGES FOR LOSS OF GOODWILL, WORK STOPPAGE, COMPUTER FAILURE OR MALFUNCTION, OR ANY AND ALL OTHER DAMAGES OR LOSSES ARISING OUT OF OR RELATING TO THE USE OF THE DOCUMENTATION, EVEN IF SUCH PARTY SHALL HAVE BEEN INFORMED OF THE POSSIBILITY OF SUCH DAMAGES.

#### 9.0 U.S. GOVERNMENT END USERS.

If Documentation is being acquired by or on behalf of the U.S. Government or by a U.S. Government prime contractor or subcontractor (at any tier), then the Government's rights in Documentation will be only as set forth in this Agreement; this is in accordance with 48 CFR 227.7201 through 227.7202-4 (for Department of Defense (DOD) acquisitions) and with 48 CFR 2.101 and 12.212 (for non-DOD acquisitions).

#### 10.0 MISCELLANEOUS.

This License represents the complete agreement concerning the subject matter hereof. If any provision of this License is held to be unenforceable, such provision shall be reformed only to the extent necessary to make it enforceable. This License shall be governed by California law, excluding its conflict-of-law provisions. With respect to disputes or any litigation relating to this License, the losing party is responsible for costs, including without limitation, court costs and reasonable attorneys' fees and expenses. The application of the United Nations Convention on Contracts for the International Sale of Goods is expressly excluded. Any law or regulation which provides that the language of a contract shall be construed against the drafter shall not apply to this License.

#### Appendix

#### Public Documentation License Notice

The contents of this Documentation are subject to the Public Documentation License Version 1.0 (the "License"); you may only use this Documentation if you comply with the terms of this License. A copy of the License is available at http://www.openoffice.org/licenses/PDL.rtf.

| The Original Documentation is                    | The Initial Writer |  |
|--------------------------------------------------|--------------------|--|
| of the Original Documentation is                 | (C)                |  |
| All Rights Reserved. (Initial Writer contact(s): | [Insert            |  |
| hyperlink/alias].)                               |                    |  |
| Contributor(s):                                  | ·                  |  |
| Portions created by are Copyright (C)            | [Insert year(s)].  |  |
| All Rights Reserved. (Contributor contact(s):    | [Insert            |  |
| hyperlink/alias])                                |                    |  |

**Note**: The text of this Appendix may differ slightly from the text of the notices in the files of the Original Documentation. You should use the text of this Appendix rather than the text found in the Original Documentation

for Your Modifications.